# DTSS Online Application Suite User Manual

Version 1.2

Feidhmeannacht na Seirbhíse Sláinte Health Service Executive

**Building a Better Health Service** 

CARE COMPASSION TRUST LEARNING

# Contents

| Dental Application Suite                                          | . 3 |
|-------------------------------------------------------------------|-----|
| How to install your Sha2 Certificate using Internet Explorer      | .3  |
| Claiming                                                          | . 5 |
| Dental Claim Entry                                                | .5  |
| A1 Dental Examination                                             | .7  |
| A2 Prophylaxis                                                    | .8  |
| A3 Restorations                                                   | .8  |
| A4 Exodontics                                                     | .9  |
| A5 Surgical Extraction                                            | .9  |
| A6 Miscellaneous                                                  | 10  |
| A7 Urgent First Stage Endodontic Treatment (Anterior Teeth Only)  | 10  |
| A8 Denture Repairs                                                | 11  |
| Claim for Below the Line Treatment                                | 11  |
| B1/B2 – 2 <sup>nd</sup> Stage Endo/Apicectomy/Amputation Of Roots | 12  |
| B3 Protracted Periodontal Treatment                               | 12  |
| B5 Prosthetics                                                    | 13  |
| Uploading of Claim Forms                                          | 13  |
| Troubleshooting                                                   | 14  |
| Dental Maintenance                                                | 15  |
| Updating a Claim                                                  | 15  |
| Dental Claim Enquiry                                              | 17  |
| Patient Treatment Enquiry                                         | 18  |
| Other Services Available to Online Contractors                    | 19  |
| Eligibility Checker                                               | 19  |
| Reporting                                                         | 19  |
| Stationary Supplies (Qtr. 1 2018)                                 | 19  |
| Handbook                                                          | 19  |
| Contact Us                                                        | 19  |

# **Dental Application Suite**

| Dental A<br>Username:                                                                                                    | Application Suite                                                                                                    |                                                                 |        |
|----------------------------------------------------------------------------------------------------|----------------------------------------------------------------------------------------------------|-----------------------------------------------------------------|--------|
| Welcome Claiming Eligibility Ch<br>Home<br>Claiming<br>Eligibility Checker<br>Reporting<br>Stationary/Supplies<br>Handbook | ecker Reporting Handbook<br>Welcome<br>This Application Suite has been upgraded to accomodate the growing<br>number of online services provided by HSE\PCRS.<br>Applictions have been divided in to four categories.<br>Claiming, Dental Eligibility Checker, Reporting and Handbook. | Help<br>Contact Us<br>User Manual<br>Useful Links<br>HSE<br>IDA | Logout |

In order to access the Dental Application Suite a digital certificate must be placed on the user's PC. Certificate codes are issued by PCRS, I.T Operations. Certificates are valid for three years from date of issue. If you require assistance in relation to your certificate please contact <u>cert.info@hse.ie</u>

When the user successfully logs into the dental application suite the above welcome page is displayed. The URL to access the suite is <u>https://secure.sspcrs.ie/portal/dental-suite/sec/home.html</u>

#### How to install your Sha2 Certificate using Internet Explorer

After you send your Security Certificate Requisition Form back to PCRS you will be emailed information in relation to installation. You should keep this information to hand as you will be asked for it during installation.

- 1. Go to 'Tools' if you can't see 'Tools' hold down the 'Alt' & T keys and a drop down menu will appear.
  - Select 'Internet Options' this will be the last option on the list.
  - Select 'Advanced' Tab this will be the last tab on the right-hand side.
  - Scroll all the way down to the bottom of the list and tick 'Use TLS 1.0' most of the time this will already be ticked.
  - Click 'Apply'
  - Click 'Close'
- 2. Install Root Certificate:
  - In the search bar at the top of your internet page type: <u>www.sspcrs.ie/sha2</u>
  - Click on 'Yes' on the Web access confirmation window.
  - Click on 'PCRS Root Certificate download'
  - Click 'Save'
  - Click 'Open'
  - Click 'Install Certificate'
  - Click 'Next'

- Select 'Place all certificates in the following store'
- Click 'Browse'
- Highlight 'Trusted Root Certification Authorities'
- Click 'OK'
- Click 'Next'
- Click 'Finish'
- Click 'OK'
- Click 'OK'
- 3. In the search bar at the top of your internet page type: <u>www.sspcrs.ie/sha2</u>
  - Enter the reference number (sent by email previously)
  - Enter the authorisation code (sent by email previously)
  - CSP Type leave as RSA Full
  - CSP leave as MICROSOFT ENHANCED CRYPTOGRAPHIC PROVIDER
  - Click 'Submit Request'
  - Click 'Yes' or 'OK' until you see the screen that says the certificate has been installed successfully

# Claiming

In order to key claims please click on the 'Claiming' tab. Or by entering the following URL <u>https://secure.sspcrs.ie/portal/dental</u>

| Dental A<br>Username:            | pplication Suite                                                   |              |        |
|----------------------------------|--------------------------------------------------------------------|--------------|--------|
| Welcome Claiming Eligibility Che | cker Reporting Handbook                                            |              | Logout |
| Home                             | Welcome                                                            | Help         |        |
| Claiming                         |                                                                    | Contact Us   |        |
| olaining                         | This Application Suite has been upgraded to accomodate the growing |              |        |
| Eligibility Checker              | number of online services provided by HSL/FORS.                    | User Manual  |        |
|                                  | Applictions have been divided in to four categories.               | Useful Links |        |

You will then be directed to the DTSS Online Claim Entry screens. Claims keyed up to and including the last day of the month will be included with the payment issuing on the 2<sup>nd</sup> Thursday of the following month, e.g. claims keyed up to 30<sup>th</sup> September will be paid on the 2<sup>nd</sup> Thursday in October.

#### **Dental Claim Entry**

Please click on 'Dental Claim Entry'.

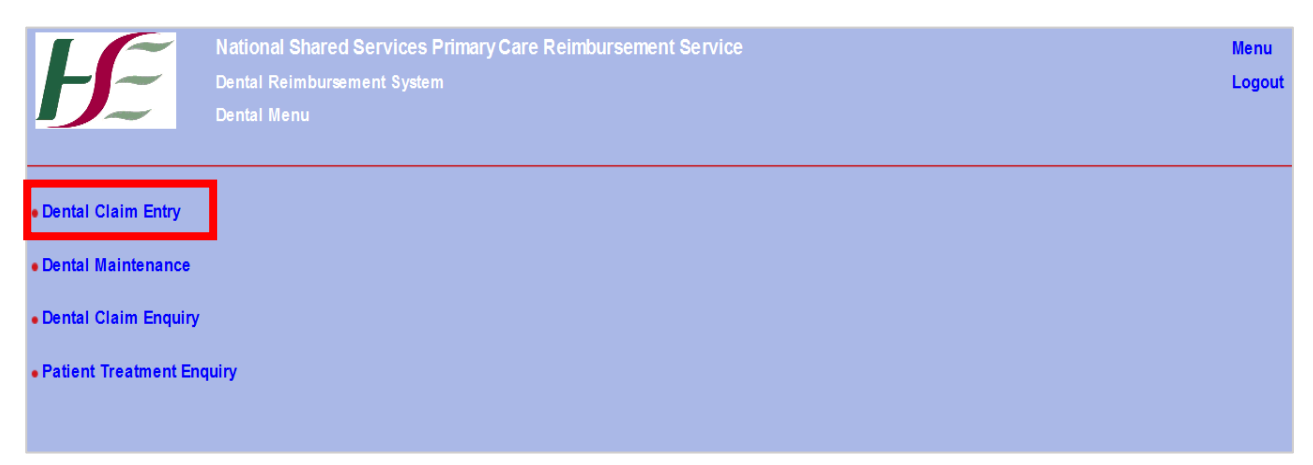

In order to assist you in relation to validation, information icons have been placed beside each treatment type. Hover your mouse, over the icon to obtain information pertaining to this treatment.

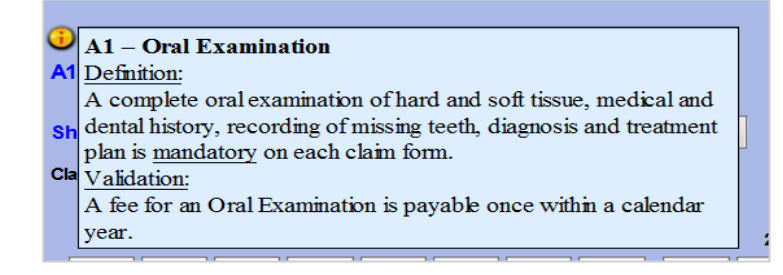

You may also move freely throughout screens by clicking on the treatment on the top of the page.

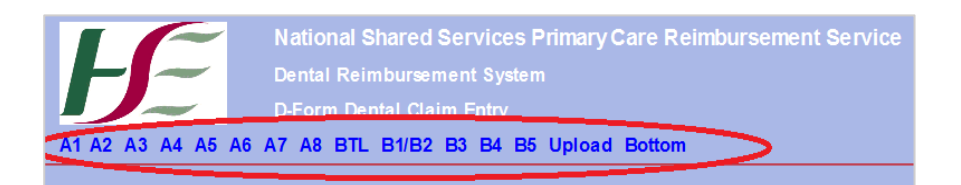

Steps to follow when inputting a claim:

- 1. Enter Form Number which appears on D form, press **TAB**
- 2. Enter Patients Medical Card Number, press TAB
- 3. Enter Patient Code Letter, press TAB
- 4. The patient name will be displayed in the Name field. Note: the patient name on the screen should match patient presenting to you for treatment.
- 5. If the name is correct click **OK**
- 6. If name does not match click Cancel
- 7. Click OK

To search for patients valid medical card number using PPSN click on:

Open Online Eligibility Checker

To use the Online Eligibility Checker tool:

- 1. Select the treatment type (treatments in the online eligibility checker include: A1, A2, A3, A4, A5, A7, B1, B2, B3, B5)
- 2. Enter tooth number (required for tooth specific treatments only)
- 3. Enter patient's PPS number
- 4. Click the "Check" option.

#### **Declaration by Patient**

- Enter 'Y' or '1' to confirm patient signature is present, press TAB
- Enter Commencement date (Format DDMMYYYY), press TAB
- Enter Completion date (Format DDMMYYYY), press TAB

#### **Declaration by Dentist**

- Enter 'Y' or '1' to confirm contractor signature is present, press TAB
- Enter Completion date (Format DDMMYYYY), press TAB

All fields must be completed.

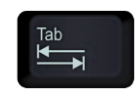

#### A1 Dental Examination

| A                      | A1 DENTAL EXAMINATION    |       |        |        |                           |         |    |   |   |   |    |   |   |   |   |   |   |
|------------------------|--------------------------|-------|--------|--------|---------------------------|---------|----|---|---|---|----|---|---|---|---|---|---|
| Show last A1 Treatment |                          |       |        | Ede    | Edentulous Reset to Sound |         |    |   |   |   |    |   |   |   |   |   |   |
| Cla                    | Claiming for A1 (Y/N): Y |       |        |        |                           |         |    |   |   |   |    |   |   |   |   |   |   |
|                        |                          |       |        | UR     |                           |         |    |   |   |   | UL |   |   |   |   |   |   |
|                        | 8                        | 7     | 6      | 5      | 4                         | 3       | 2  | 1 | 1 | 2 | 3  | 4 | 5 | 6 | 7 | 8 |   |
| 1                      | S                        | S     | S      | S      | S                         | S       | S  | S | S | S | S  | S | S | S | S | S | 2 |
| 4                      | S                        | S     | S      | S      | S                         | S       | S  | S | S | S | S  | S | S | S | S | S | 3 |
|                        | 8                        | 7     | 6      | 5      | 4                         | 3       | 2  | 1 | 1 | 2 | 3  | 4 | 5 | 6 | 7 | 8 |   |
|                        |                          |       |        | LR     |                           |         |    |   |   |   | LL |   |   |   |   |   |   |
| Co                     | des S                    | Sound | O Deca | ayed F | Filled                    | - Missi | ng |   |   |   |    |   |   |   |   |   |   |
|                        |                          |       |        |        |                           |         |    |   |   |   |    |   |   |   |   |   |   |

The above A1 Oral Examination will pre-populate if a patient has previously attended **your** panel for an A1 Oral Examination.

If any changes are required please update the status of the relevant tooth by inserting one of the below codes, using TAB to navigate through the fields.

Where a patient has not attended your panel previously, a full and complete Oral Examination must be entered.

Codes are as follows:

- S = Sound
- (-), (M), (1) = Missing
- (O), (D), (2) = Decayed
- (F), (3) = Filled

When a code is not inserted against a tooth the status will default to Sound (S).

To set all teeth to missing Click on the 'Edentulous' field.

To reset all teeth to Sound Click on 'Reset to Sound' field.

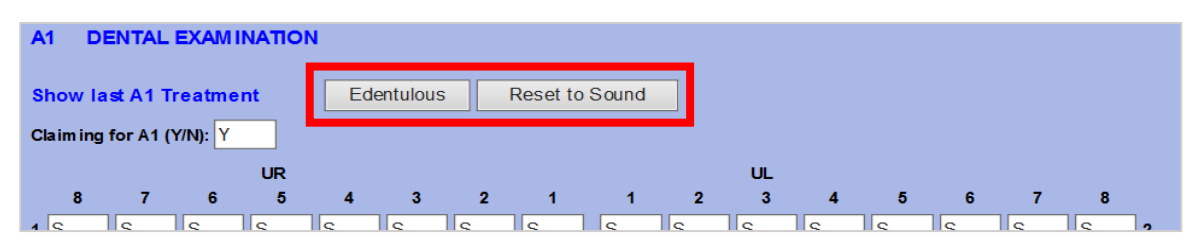

If an exam is not being claimed 'N' or '2' must be entered in the 'Claiming for A1' field.

#### A2 Prophylaxis

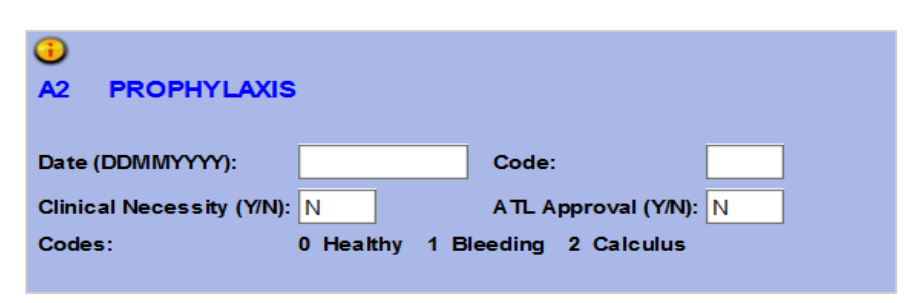

- 1. Enter the date Prophylaxis treatment was completed, press TAB
- 2. Enter one of the following codes:
  - 0 = Healthy
  - 1 = Bleeding
  - 2 = Calculus

If a Clinical Necessity has been supplied 'Y' or '1' must be keyed into the 'Clinical Necessity' field.

If claim for A2 has been approved enter 'Y' or '1' into the 'ATL Approval' field.

Claims for A2 treatments without approval will fail to generate for payment, unless patient is a registered diabetic with dual eligibility under the Long Term Illness Scheme and GMS. Confirmation of eligibility for Prophylaxis (A2) treatment is available online via DTSS eligibility checker.

# A3 RESTORATION A3 RESTORATION A4 Free Text Field (25 Characters) No. of fees: 1 Clinical Necessity (Y/N): Y Please enter the clinical necessity: ATL Approval (Y/N): N

- 1. Enter Tooth number/s using **TAB** to navigate through the fields.
- 2. Press enter when all teeth have been captured. The number of fees will automatically calculate.

An A3 may only be carried out for the same tooth once in a **5 year period**. If a subsequent claim is submitted for the same tooth, a clinical note must be supplied by the contractor.

If a Clinical Necessity has been supplied for a Restoration, 'Y' or '1' must be keyed into the 'Clinical Necessity' field. There is also a freetext field to input a clinical reason for repeat restoration (max 25 characters).

If approval has been granted for restorations, 'Y' or '1' must be keyed into the 'ATL Approval' field.

#### A4 Exodontics

| ()<br>A4       | EXODO | NTICS  |      |         |    |  |  |  |  |  |  |  |
|----------------|-------|--------|------|---------|----|--|--|--|--|--|--|--|
|                |       |        |      |         |    |  |  |  |  |  |  |  |
|                |       |        |      |         |    |  |  |  |  |  |  |  |
| No. of fees: 0 |       |        |      |         |    |  |  |  |  |  |  |  |
| Codes          | : A A | dult R | Root | P Prima | ry |  |  |  |  |  |  |  |

- 1. Enter Tooth number/s and type of extraction e.g. 13A or 43R. Use **TAB** to navigate through the fields. Codes are as follows:
  - A = Adult
  - P = Primary
  - R = Root
- 2. Press enter when all teeth have been captured. The number of fees will automatically calculate.

#### **A5 Surgical Extraction**

| A5 S                                                                       | URGICAL | EXTRAC | TION      |  |  |  |  |  |  |  |
|----------------------------------------------------------------------------|---------|--------|-----------|--|--|--|--|--|--|--|
|                                                                            |         |        |           |  |  |  |  |  |  |  |
|                                                                            |         |        |           |  |  |  |  |  |  |  |
| No. of fees: 0 Please specify no. of 15 m inute units (max 2 per tooth): 0 |         |        |           |  |  |  |  |  |  |  |
| Codes:                                                                     | A Adult | R Root | P Primary |  |  |  |  |  |  |  |

- 1. Enter Tooth number/s and type of extraction e.g. 13A or 43R. Codes are as follows:
  - A = Adult
  - P = Primary
  - R = Root
- 2. Press enter when all teeth have been captured. The number of fees will automatically calculate
- 3. Enter the number of time units (max 2 per tooth), press TAB

#### A6 Miscellaneous

| A6    | MISCELLANE | OUS |  |  |  |  |  |  |
|-------|------------|-----|--|--|--|--|--|--|
|       |            |     |  |  |  |  |  |  |
|       |            |     |  |  |  |  |  |  |
| No. o | f fees: 0  |     |  |  |  |  |  |  |

- 1. Enter relevant tooth number and relevant code being claimed using **TAB** to navigate through the fields. Codes to be used under this category are as follows:
  - H = Haemorrhage
  - P = Prescription (from the 'DTSS List of Prescribable Medicines')
- 2. Press Enter when all treatments have been captured. The number of fees will automatically calculate.

Please note: Only one of the same treatment type is payable on the same claim form.

#### A7 Urgent First Stage Endodontic Treatment (Anterior Teeth Only)

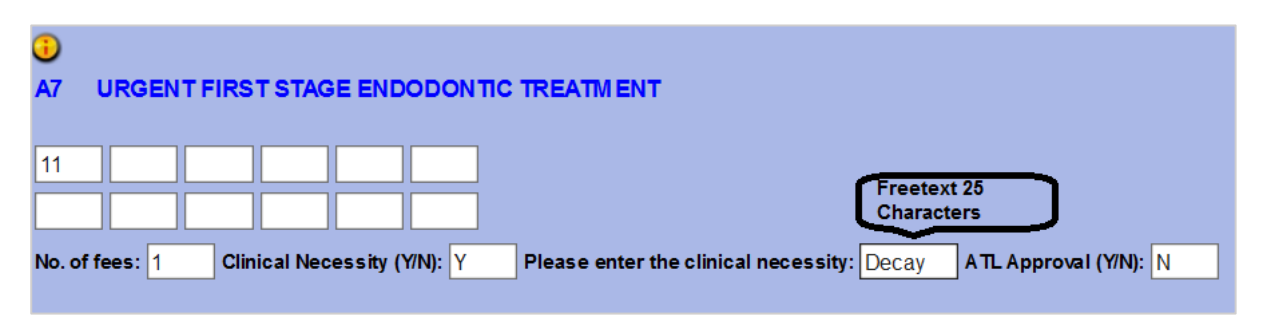

- 1. Enter Tooth number/s using **TAB** to navigate through the fields.
- 2. Press enter when all teeth have been captured. The number of fees will automatically calculate.

If a Clinical Necessity has been supplied for this treatment 'Y' or '1' must be keyed into the 'Clinical Necessity' field. There is also a freetext field to input clinical reason for 1<sup>st</sup> Stage Endodontic treatment (max 25 characters).

If an approval has been supplied for this treatment 'Y' or '1' must be keyed into the 'ATL Approval' field.

#### **A8 Denture Repairs**

| A8 DENTURE REPAIRS            |                |                       |                |
|-------------------------------|----------------|-----------------------|----------------|
|                               | No. of repairs |                       | No. of repairs |
| Cracks, Fissures and Fracture | 5:             | Replacement of Teeth: |                |
| Replacement of Band or Wire:  |                | Extension of Plate:   |                |
|                               |                |                       |                |

1. Enter the number of repairs carried out in the field opposite each category (max 3 per claim).

#### **Claim for Below the Line Treatment**

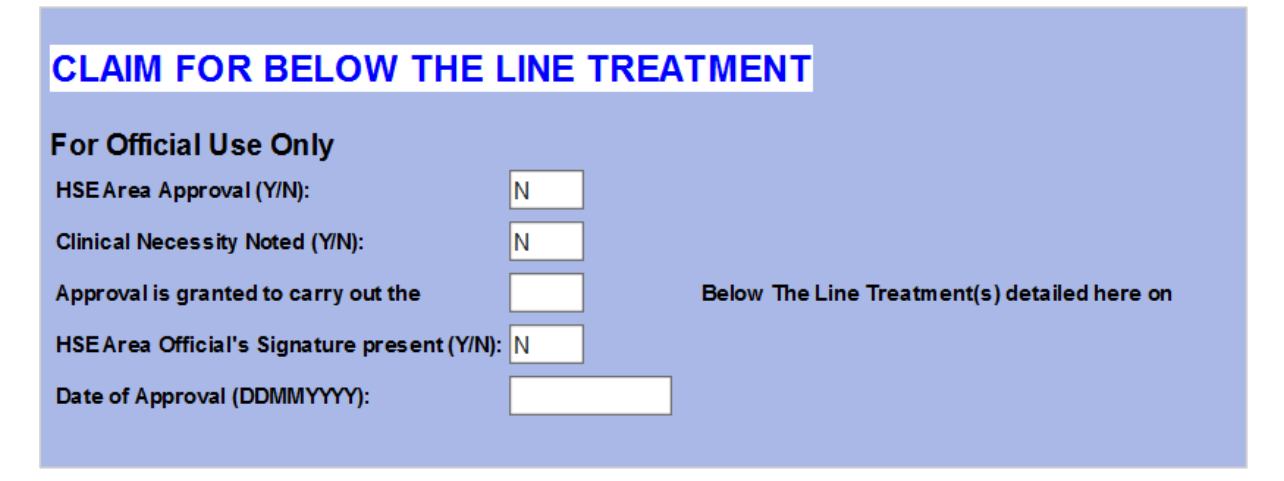

Claims for Below the Line Treatment <u>must</u> have prior approval by the patients Principal Dental Surgeon and therefore, the 'For Official Use Only' fields must be completed in full.

- 1. Enter 'Y' or '1' to confirm PDS Approval , press TAB
- 2. Enter 'Y' or '1' or 'N' or '2' to confirm 'Clinical Necessity Noted' has been entered by PDS, press TAB
- 3. Enter the number of Below the Line treatments approved by the PDS, press **TAB**
- 4. Enter 'Y' or '1' to confirm presence of PDS Signature, press **TAB**
- 5. Enter PDS Approval Date (DDMMYYYY), press TAB

#### B1/B2 – 2<sup>nd</sup> Stage Endo/Apicectomy/Amputation Of Roots

| B1/B2 2ND STAGE ENDO/APICECT                | OMY/AMPUTATION OF ROOTS          |
|---------------------------------------------|----------------------------------|
|                                             |                                  |
| Codes:                                      | E - Endodontic<br>A - Apicectomy |
| HSEArea Official's Signature present (Y/N): | Ν                                |
| Clinical Necessity (Y/N):                   | N                                |

- 1. Enter relevant tooth number and relevant code being claimed e.g. 13E, 22A, using **TAB** to navigate through the fields. Codes to be used under this category are as follows:
  - A = Apicectomy/Amputation of Roots
  - E = 2nd Stage Endodontic Treatment
- 2. Press enter when all teeth have been captured.
- 3. Enter 'Y' or '1' to confirm presence of PDS Signature, press TAB

If a claim for B1/B2 treatment is required more than once in a 2 year period a clinical note must be provided.

If a Clinical Necessity has been supplied for this treatment 'Y' or '1' must be keyed into the 'Clinical Necessity' field.

#### **B3 Protracted Periodontal Treatment**

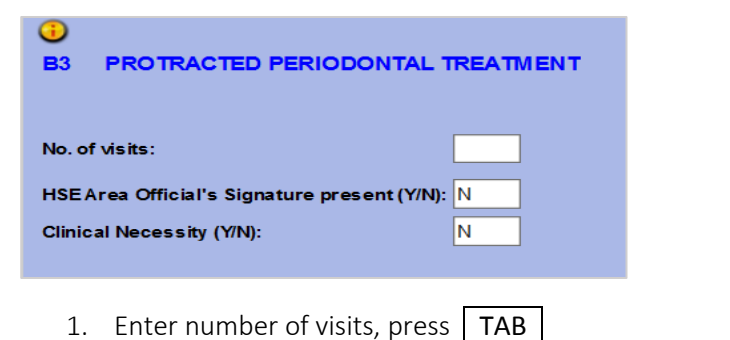

2. Enter 'Y' or '1' to confirm presence of PDS Signature, press **TAB** 

If a claim for Protracted Periodontal Treatment is required more than once in a twelve month period, a clinical note must be provided.

If Clinical Necessity is specified enter 'Y' or '1' in the 'Clinical Necessity' Field.

#### **B5** Prosthetics

| B5 PROSTHETICS            | 5        |           |        |   |  |
|---------------------------|----------|-----------|--------|---|--|
| U                         | pper     | Lower     |        |   |  |
| Full Denture (Y/N):       |          |           |        |   |  |
| Partial Denture (Y/N):    |          |           |        |   |  |
| Full Reline (Y/N):        |          |           |        |   |  |
| HSEArea Official's Sign   | nature p | present ( | (Y/N): | N |  |
| Clinical Necessity (Y/N): | :        |           |        | N |  |

- 1. Enter 'Y' or '1' into the type of Denture which has been carried out for the patient, press **TAB**
- 2. Enter 'Y' or '1' to confirm presence of PDS Signature, press **TAB**

If a claim for B5 treatment is required more than once in a 5 year period a clinical note must be provided.

If Clinical Necessity is specified enter 'Y' or '1' in the 'Clinical Necessity' Field.

#### **Uploading of Claim Forms**

If 'Y' has been entered to confirm PDS approval for any treatment, a copy of the claim form must be scanned as a PDF/JPEG or PNG and attached to the claim. Please Bitmap images are **not supported** and should not be uploaded.

Claim forms should be saved in the format YrMon\_Form No eg. 201706\_123456

| Scanned Claim Form                       |        |
|------------------------------------------|--------|
| Please attach the scanned form as a PDF: | Browse |

- 1. Click Browse
- 2. Locate form relating to claim which currently being keyed saved on your hard drive
- 3. Click Open
- 4. The grey box will populate with your scanned claim form.

Browse...

5. To save the claim Click on 'Save Claim' for your named patient (Alt+S).

Save Claim (s) . Please wait until claim number is dispalyed on screen prior to clicking save again so as to avoid possible duplicate claims.

6. Click on Menu in top right hand side of screen to be directed back to Main Menu.

Where there are no approvals on a claim the user may print the online user application screen and pass to patient who in all cases should sign to confirm of receipt of treatment. In these cases no DTSS claim form is required. When keying claim form please enter form number in ascending order using panel number as first 5 digits. Eg 9XXXX01, 9XXXX02.

# Troubleshooting

If a claim fails to meet criteria for payment a warning/error message will be displayed. The following is an explanatory note of the top error messages that may appear, their meaning and the action to be taken to complete claim.

| Error/Warning message                                                                                                    | Explanation                                                                                                    | Action to be taken                                                                                                    |
|----------------------------------------------------------------------------------------------------|----------------------------------------------------------------------------------------------------|----------------------------------------------------------------------------------------------------|
| Claim for oral examination failed<br>to generate payment as the<br>same treatment had been<br>previously claimed within DTS<br>Scheme time limits. | Patient has already<br>received an oral<br>examination within same<br>calendar year.                                               | Continue to save claim as payment will<br>not generate. Alternatively contact<br>patients PDS with a view to receiving<br>approval.                                                                                                    |
| Only two restorations are<br>payable per year per patient.                                                                                         | Patient has already<br>received 2 or more<br>restorations within same<br>calendar year.                                            | If no approval user must remove item(s)<br>in order to continue with claim. If<br>approval has been obtained for these<br>subsequent restorations, enter Y in HSE<br>Approval field. Alternatively contact<br>patients PDS with a view to receiving<br>approval. |
| Claim for restoration failed to<br>generate payment as the same<br>tooth had been previously<br>claimed within DTS Scheme time<br>limits.          | A claim for a restoration<br>on the same tooth has<br>been made within the last<br>5 years.                                        | Please enter Y in Clinical Necessity field<br>and a brief description as to the reason<br>the restoration needed to be restored<br>within DTSS time limits.                                                                                                    |
| Tooth has been previously<br>extracted.                                                                                                    | A claim for A4/A5<br>treatment on same tooth<br>number has been<br>previously made by PCRS.                                        | Check to ensure correct tooth number<br>and extraction type i.e. Root, Primary<br>extraction has been entered. User must<br>remove item(s) in order to continue with<br>claim. If still an issue contact patients<br>Principal Dental Surgeon.                   |
| Only one A7 treatment is<br>payable per year per patient                                                                                           | Patient has already<br>received a 1st stage<br>endodontic treatment<br>within same calendar year.                                  | If no approval user must remove item(s)<br>in order to continue with claim. If<br>approval has been obtained for<br>subsequent treatment, enter Y in HSE<br>Approval field. Alternatively contact<br>patients PDS with a view to receiving<br>approval.          |
| Partial Dentures may only be<br>claimed if 1-11 teeth missing or<br>Full Dentures may only be<br>claimed if 12+ teeth missing                      | A Partial or Full denture<br>has been claimed however<br>the Oral Examination does<br>not show correct number<br>of missing teeth. | Update Oral Examination to show 1-11<br>missing teeth for a partial denture or<br>12+ missing teeth for full denture and<br>proceed to save claim.                                                                                                    |
| No. of BTL treatments approved by Health Office is too low.                                                                                        | The number of treatments<br>approved by PDS does not<br>match number claimed on<br>form.                                           | Review number of treatments keyed and<br>remove extra treatments. If incorrect<br>number of treatments approved D form<br>must be sent to PDS for re-approval and<br>user cannot continue with claim.                                                            |
| No. of Fees should match no. of teeth marked                                                                                                    | The number of teeth<br>keyed by user does not<br>match the fees claimed.                                                           | Alter number of fees to match number<br>of teeth keyed and proceed to save<br>claim.                                                                                                    |

### **Dental Maintenance**

This function enables contractors update a claim prior to close off of payment. Update to claims in the Dental Maintenance screen are accepted up to and including the last day of the month.

| National Shared Services Primary Care Reimbursement Service Dental Reimbursement System | Menu<br>Logout                                                                                                    |
|-----------------------------------------------------------------------------------------|----------------------------------------------------------------------------------------------------|
| Dental Menu                                                                             |                                                                                                    |
| m Entry                                                                                 |                                                                                                    |
| ntenance                                                                                |                                                                                                    |
| m Enquiry                                                                               |                                                                                                    |
| atment Enquiry                                                                          |                                                                                                    |
| r                                                                                       | National Shared Services Primary Care Reimbursement Service<br>Dental Reimbursement System<br>Dental Menu<br>n Entry<br>tenance<br>n Enquiry |

#### **Updating a Claim**

To retrieve a claim:

- 1. Click on Dental Maintenance
- 2. Enter the Claim Number or Form Number or Card Number etc. you wish to retrieve.
- 3. Click on Retrieve or (Alt+R)

| National Shared Services Primary Care Reimbursement Service         Dental Reimbursement System         Dental Claim Enquiry |                |                         |  |                    |  |  |
|----------------------------------------------------------------------------------------------------|----------------|-------------------------|--|--------------------|--|--|
| Claim Num                                                                                                    |                | Form Num<br>Week Paid 길 |  | Type<br>Week Keyed |  |  |
| Retrieve Claims (r)                                                                                                    | Clear Form (c) |                         |  |                    |  |  |

If you would like to retrieve all claims for a specific processing month:

- 1. Enter the payment month in the format as per information icon in week keyed field (below)
- 2. Click Retrieve claims. (Alt+R)

| Æ                   | National Shared Ser<br>Dental Reimbursement<br>Dental Claim Maint | vices Primary Care<br>System                                                                                                    | Reimbursement Servic                                  | æ                      |  |
|---------------------|-------------------------------------------------------------------|----------------------------------------------------------------------------------------------------|-------------------------------------------------------|------------------------|--|
| Claim Num           |                                                                   | Form Num<br>Week Paid 🕕 Ay                                                                                                    | 123456<br>MENT MONTH - W EEK PAIDJa                   | Type<br>nn-16 = 532015 |  |
| Retrieve Claims (r) | Clear Form (c)                                                    | Mar<br>Mar<br>Jun<br>Jun<br>Jun<br>Jun<br>Aug<br>Oct<br>Dec<br>Jan<br>Feb<br>Mar<br>Apr<br>Apr<br>Apr<br>Apr<br>Apr<br>Apr<br>Apr<br>Apr<br>Jun<br>Jul<br>Jul<br>Jul<br>Jul<br>Jul<br>Jul<br>Jul<br>Jul<br>Jul<br>Jul | $\begin{tabular}{lllllllllllllllllllllllllllllllllll$ |                        |  |

| National Shared Services Primary Care Reimbursement Service<br>Dental Reimbursement System<br>Dental Claim Maint |                                    |      |            |        |            | Menu<br>Logout |         |            |         |
|----------------------------------------------------------------------------------------------------|------------------------------------|------|------------|--------|------------|----------------|---------|------------|---------|
| Claim Num                                                                                                    |                                    | F    | orm Num    |        | Туре       |                | ~       |            |         |
| Card Num                                                                                                    |                                    | W    | eek Paid 🔒 |        | Week H     | Keyed          |         |            |         |
| Retrieve Claims (r)                                                                                              | Retrieve Claims (r) Clear Form (c) |      |            |        |            |                |         |            |         |
| Number of Claims Found : 2                                                                                       |                                    |      |            |        |            |                |         |            |         |
| Claim No Type                                                                                                    | Form No                            | Card | Name       | Status | Week Keyed | Week Paid      | Reclaim | Correction | Options |
| 12087362                                                                                                    | DB 757565                          |      |            | Р      | 201734     |                | N       | No         |         |
| 12087361                                                                                                    | DA 757565                          |      |            | Р      | 201734     |                | N       | No         |         |

In order to view and update a claim:

- 1. Click on claim number hyperlink. You will be brought to the original claim
- 2. Update the claim
- 3. Click Save (Alt+S)

Click on Menu in top right hand side of screen to be directed back to Main Menu.

# **Dental Claim Enquiry**

| Æ                                           | National Shared Services Primary Care Reimbursement Service<br>Dental Reimbursement System<br>Dental Menu | Menu<br>Logout |
|---------------------------------------------|----------------------------------------------------------------------------------------------------|----------------|
| Dental Claim Entry                          |                                                                                                    |                |
| Dental Maintenance     Dental Claim Enquiry |                                                                                                    |                |
| Patient Treatment En                        | quiry                                                                                                    |                |

This function enables a contractor to view a claim in read only format.

- 1. Click on Dental Claim Enquiry
- 2. Enter the Claim Number or Form Number or Card Number etc. you wish to retrieve.
- 3. Click on Retrieve or (Alt+R)

| National Shared Services Primary Care Reimbursement Service<br>Dental Reimbursement System<br>Dental Claim Enquiry |                |                         |  |                    |  |  |
|----------------------------------------------------------------------------------------------------|----------------|-------------------------|--|--------------------|--|--|
| Claim Num Card Num Retrieve Claims (r)                                                                             | Clear Form (c) | Form Num<br>Week Paid 🕡 |  | Type<br>Week Keyed |  |  |

If you would like to retrieve all claims for a specific processing month:

- 1. Enter the payment month in the format as per information icon in week paid field
- 2. Click Retrieve Claims. (Alt+R)

In order to view a claim:

1. Click on the claim number hyperlink. You will be brought to original claim.

Please note only claims paid to your panel will be displayed.

Click on Menu in top right hand side of screen to be directed back to Main Menu.

# **Patient Treatment Enquiry**

| Æ                                                                                           | National Shared Services Primary Care Reimbursement Service<br>Dental Reimbursement System<br>Dental Menu | Menu<br>Logout |
|---------------------------------------------------------------------------------------------|----------------------------------------------------------------------------------------------------|----------------|
| Dental Claim Entry     Dental Maintenance     Dental Claim Enquiry     Patient Treatment En | quiry                                                                                                    |                |

This function enables contractors to view patient claiming history for a specific card holder.

- 1. Enter the Card Number and Patient Code Letter, Treatment Type and Tooth Number (if applicable) you wish to retrieve information on.
- 2. Click on Retrieve Details or (Alt+R)

| E                    | National Shared Services Primary Care Reimbursement Service<br>Dental Reimbursement System<br>Patient Treatment Enquiry |  |  |  |  |
|----------------------|----------------------------------------------------------------------------------------------------|--|--|--|--|
| Card Num :           | Letter: Treat Type: Oral examination V Tooth Num:                                                                       |  |  |  |  |
| Retrieve Details (d) | Clear Form (c)                                                                                                    |  |  |  |  |

Please note only claims paid to your panel will be displayed.

Please note: In order to discharge its obligations in relation to public accountability, the PCRS reserves the right to audit the original claims from time to time, and to evidence third party verification and HSE approval. Accordingly, you are required to retain the original claims securely for a period of no less than six years from the date of claim.

# **Other Services Available to Online Contractors**

#### **Eligibility Checker**

User will be directed to DTSS Online Eligibility Checker.

#### Reporting

An online archive of printable Detailed Payment listings will be available for review/download. Although paper listings will no longer be available, online listings will be displayed on your Dental Application Suite earlier than the hard copies currently used by manual contractors.

#### Stationary Supplies (Qtr. 1 2018)

Online ordering of DTSS forms, labels and Summary of claims certificates

#### Handbook

Link to Online DTSS Guidelines and Administrative Arrangements.

#### **Contact Us**

If you have any questions or would like assistance while using our Dental Application Suite, please contact our dedicated support team on 01 8915756, or alternatively you may email us with your query to <u>dtss.queries@hse.ie</u>. Please ensure to place 'Online Processing' in the subject bar and a member of our team will contact you as soon as possible.

| FILE                   | MESSAGE                      | INSERT                   | OPTIONS                          | FORMAT TEXT                 | REVIEW     | / ADO               |
|------------------------|------------------------------|--------------------------|----------------------------------|-----------------------------|------------|---------------------|
| Paste                  | Cut<br>Copy<br>Format Painte | B I                      | - 11 -<br><u>⊔</u> <u>ab</u> - A | A* A*   ☷ - 號Ξ<br>-   ☴ ☴ ☴ | -   🎨      | Address C<br>Book N |
| Clip                   | oboard                       | rs l                     | Basi                             | c Text                      | r <u>s</u> | Names               |
| ت <b>وروبا</b><br>Send | From +<br>To<br>Cc           | n.tba@bse<br>dtss.querie | ie#<br>s@hse.ie;                 |                             |            |                     |
|                        | Subjett                      | Online Pro               | cessing                          |                             |            |                     |
|                        |                              |                          |                                  |                             |            |                     |